**Registrazione a Techsoup.it** Guida

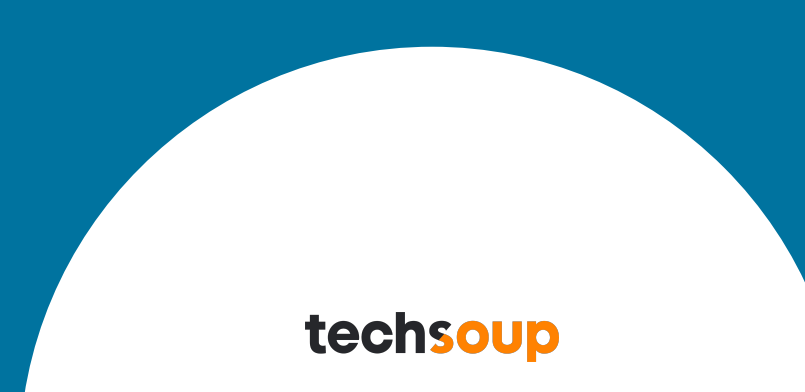

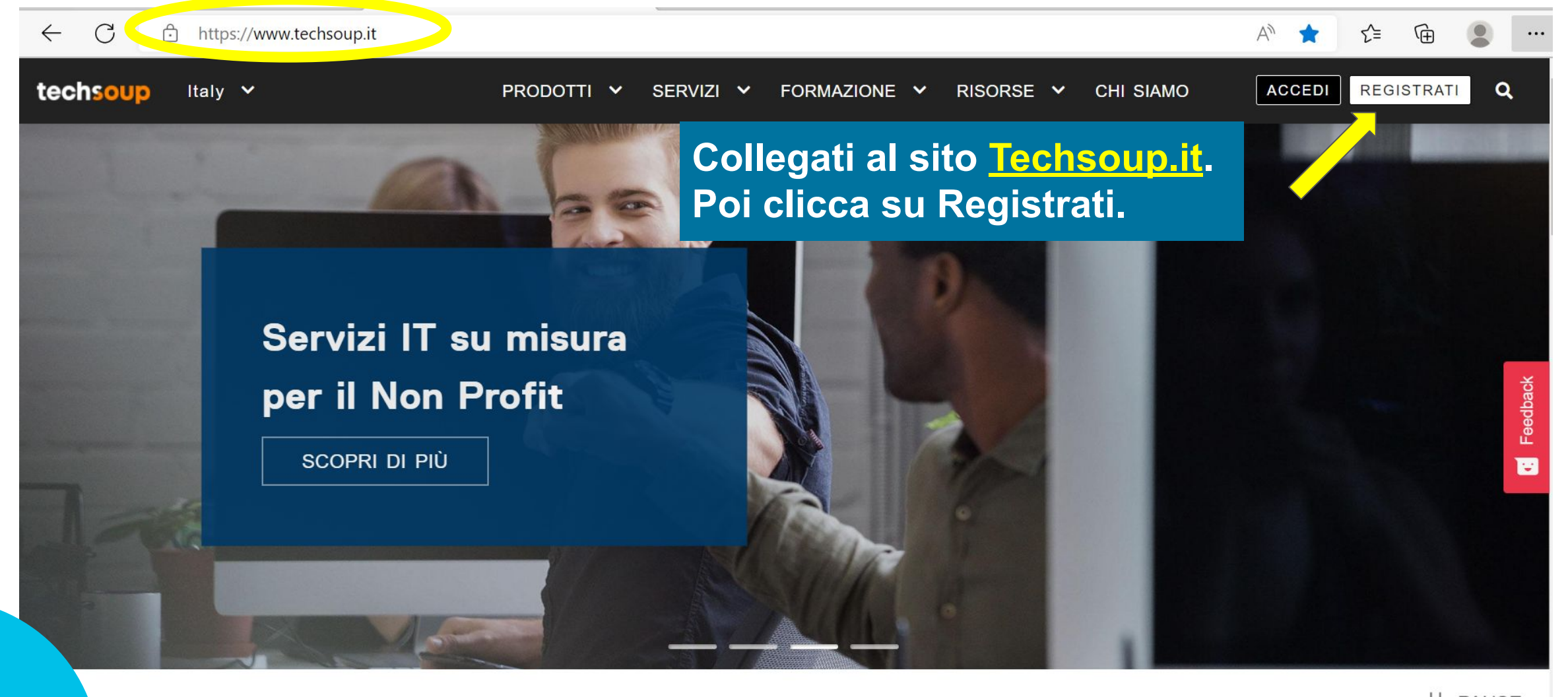

|| PAUSE

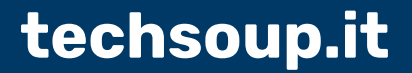

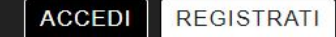

Q

# Registrati a TechSoup

## Inizia la registrazione creando l'Account Agente. Potrai inserire i dati del legale rappresentante o, meglio, della persona che gestirà l'account.

Tutti i campi sono obbligatori.

| NOME    |                         | ATTENZIONE: Tutti i caratteri inseriti nel form di registrazione<br>devono essere in alfabeto latino per essere correttamente<br>registrati.                                |  |
|---------|-------------------------|----------------------------------------------------------------------------------------------------|--|
| COGNOME |                         | ATTENZIONE: Tutti i caratteri inseriti nel form di registrazione<br>devono essere in alfabeto latino per essere correttamente<br>registrati.                                |  |
| EMAIL   | name@your-nonprofit.org | Utilizzerai questo indirizzo e-mail per effettuare il login. Se<br>possibile, usa un indirizzo e-mail della vostra organizzazione.<br>Per esempio: name@your-nonprofit.org. |  |

| PASSWORD (ALMENO 6 |                                                                                                    | Compile tutti i compi                                            |
|--------------------|----------------------------------------------------------------------------------------------------|------------------------------------------------------------------|
| CARATTERI)         | <ul> <li>Almeno 6 caratteri di lunghezza.</li> <li>Inserire almeno una lettera maiuscola</li> <li>Inserire almeno una lettera minuscola</li> <li>Inserire almeno un numero</li> <li>Inserire almeno un carattere speciale</li> </ul> | spunta la casella Non Sono<br>un Robot e poi clicca<br>Continua. |
| CONFERMA PASSWORD  | Non sono un robot                                                                                                    |                                                                  |
|                    | Privacy - Termini<br>Continuando, accetti i nostri <u>Termin e condizioni d'uso</u> e <u>Privacy Policy</u> .                                                                                                    | ② Aiuto                                                          |

Cliccando sul link potrai tornare al tuo account TechSoup e proseguire con la registrazione.

## Parlaci della tua organizzazione!

#### <u>contaci dalla tua N</u>

Seleziona un tipo di organizzazione e un settore che rispecchi la vostra missione e le vostre attività principali. Queste

informazioni ci aiutano a determinare l'idoneità della tua organizzazione per i programmi di donazione

#### Attività principali

Seleziona un tipo di organizzazione e un settore che rispecchi la vostra missione e le vostre attività principali. Queste informazioni ci aiutano a determinare l'idoneità della tua organizzazione per i programmi di donazione.

|                       |                                                         | TIPO DI<br>ORGANIZZAZIONE     | Attività Religiose                   |                                     |
|-----------------------|---------------------------------------------------------|-------------------------------|--------------------------------------|-------------------------------------|
| ORGANIZZAZIONE        | - Seleziona -                                           |                               |                                      | ,<br>a                              |
|                       | - Seleziona -                                           | SETTORE                       | - Seleziona -                        |                                     |
| SETTORE               | Attività Religiose                                      | Dette all arms                | - Seleziona -                        |                                     |
|                       | Scuole, collegi e attività correlate                    | Dettagli orga                 | Chiesa, sinagoga, ecc                |                                     |
| Dettagli orga         | Biblioteche                                             | NOME ORGANIZZAZIONE           | Associazione o convenzione di chiese | ATTE                                |
|                       | Culturale, storico di altre attività educative          | (IN CARATTERI LATINI)         | Ordine religioso                     | devor<br>regist<br>Tutte<br>indiriz |
| (IN CARATTERI LATINI) | Altre istruzioni e attività di formazione               | devonc                        | Chiesa ausiliaria                    |                                     |
|                       | Servizi sanitari e attività correlate                   | registra EMAIL ORGANIZZAZIONE | La missione                          |                                     |
| EMAIL ORGANIZZAZIONE  | Attività di ricerca scientifica                         | Tutte l                       | Attività missionarie                 |                                     |
|                       | Organizzazioni imprenditoriali e professionali          | CONFERMA EMAIL                | Evangelismo                          |                                     |
| CONFERMA EMAIL        | Agricoltura e attività connesse                         | INDIRIZZO                     | Attività editoriali religiose        | ATTE                                |
|                       | Organizzazioni mutue                                    | ATTEN                         | Altre attività religiose             | regist                              |
| INDIRIZZO             | Dipendente di organizzazioni di benefici associativi    | devonc                        | Orzionala                            | ATTE                                |
|                       | Attività sportive, atletiche, ricreative e sociali      |                               | Opzionale                            | devor                               |
| INDIRIZZO             | Attività per i giovani                                  | devonc                        |                                      | a T                                 |
|                       | Attività di conservazione, ambientali e di abbellimento | registra CITTÀ                |                                      | devor                               |

#### Per TIPO e SETTORE, seleziona le opzioni che ti sembrano più appropriate.

Attività principali

Se non sei sicuro di aver selezionato l'opzione corretta, non preoccuparti. Queste informazioni verranno riviste da noi dopo un esame della vostra documentazione.

## Dettagli organizzazione

| NOME ORGANIZZAZIONE<br>(IN CARATTERI LATINI) | TESTTEST Nicole20210618 | ATTENZIONE: Tutti i caratteri inseriti nel form di registrazione<br>devono essere in alfabeto latino per essere correttamente<br>registrati. |
|----------------------------------------------|-------------------------|----------------------------------------------------------------------------------------------------|
| EMAIL ORGANIZZAZIONE                         |                         | Tutte le comunicazioni di TechSoup verranno inviate a questo indirizzo.                                                                      |
| CONFERMA EMAIL                               |                         |                                                                                                    |
| INDIRIZZO                                    |                         | ATTENZIONE: Tutti i caratteri inseriti nel form di registrazione<br>devono essere in alfabeto latino per essere correttamente<br>registrati. |
| INDIRIZZO                                    | Opzionale               | ATTENZIONE: Tutti i caratteri inseriti nel form di registrazione<br>devono essere in alfabeto latino per essere correttamente<br>registrati. |
| CITTÀ                                        |                         | ATTENZIONE: Tutti i caratteri inseriti nel form di registrazione<br>devono essere in alfabeto latino per essere correttamente<br>registrati. |
| PROVINCIA / REGIONE                          | Seleziona dall'elenco   |                                                                                                    |
| CODICE POSTALE                               |                         |                                                                                                    |
| https://www.techsoup.it TELEFONO             |                         | Completa con alcuni dati anagrafici.                                                                                                    |

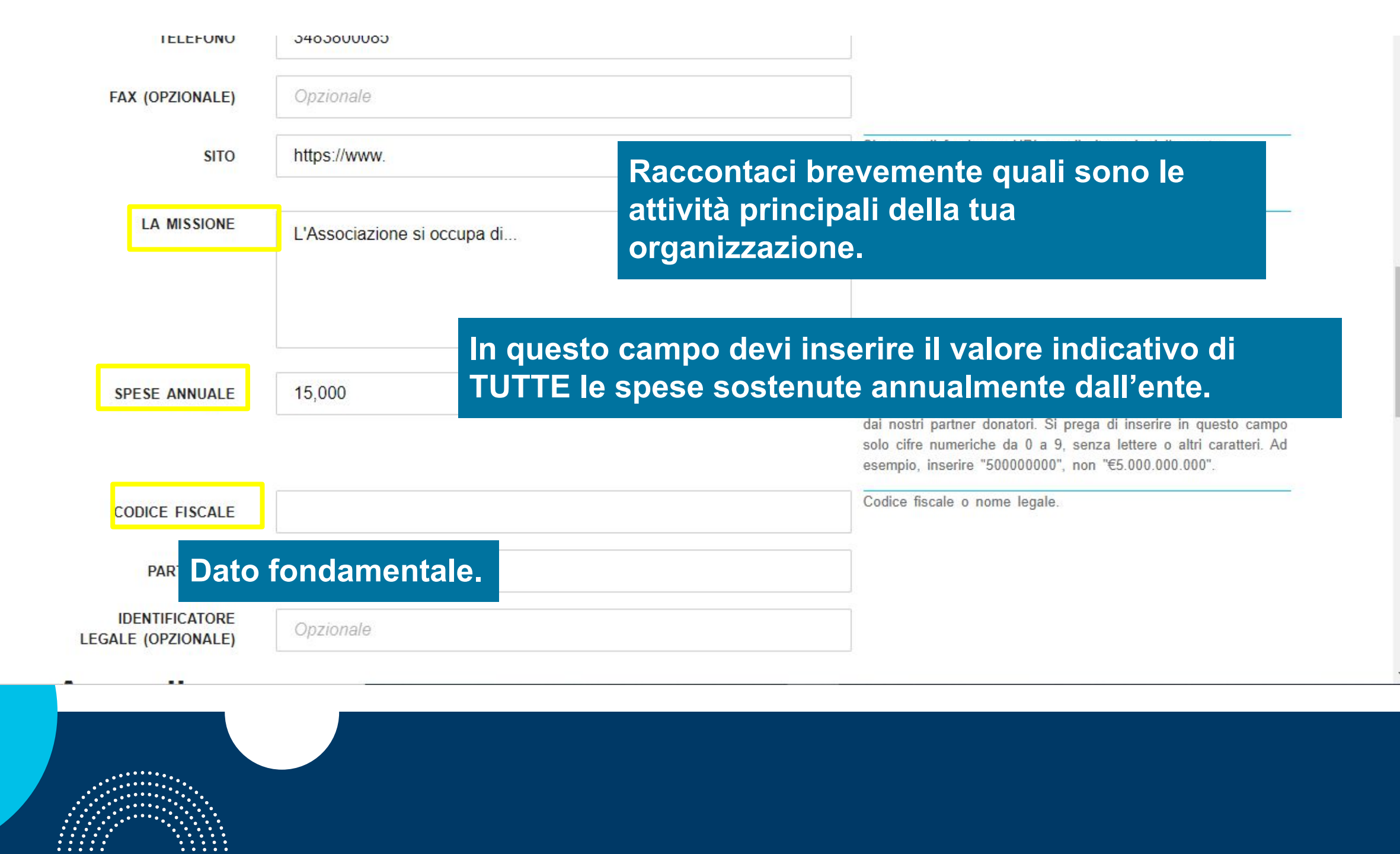

 techsoup
 Aland Islands \*
 CATALOGO \* CHI SIAMO \* FORMAZIONE \* PARTNER DONATORI \* RISORSE \* SERVIZI IT \*

 Accordi
 Sono in grado di dimostrare che la mia organizzazione non è esclusiva nè fa discriminazioni, in accordo con la politica di antidiscriminazione di TechSoup.
 Spunta le caselle.

LA TUA ORGANIZZAZIONE HA LA QUALIFICA DI ONLUS?

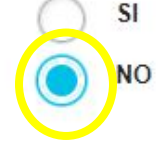

Opzionale

Seleziona dall'elenco

### Seleziona NO. Apri la tendina per dirci come ci hai conosciuto.

Θ

Q

PAGINA FACEBOOK

COME CI HAI CONOSCIUTO?

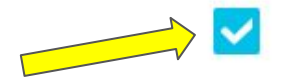

Comprendo che è mia responsabilità rispettare tutte le leggi del mio paese applicabili alla mia organizzazione a seguito della partecipazione al programmaTechSoup. Ciò include, ma non si limita a, l'ottenimento della necessaria approvazione per le donazioni di prodotti, la segnalazione alle autorità governative competenti e/o la registrazione e il pagamento delle imposte indirette applicabili (come IVA, GST e vendite).

# Prova di riconoscimento del governo

Si prega di fornire alcuni documenti per confermare che l'organizzazione è riconosciuta dalle autorità governative competenti.

Documenti necessari: Statuto, atto costitutivo, assegnazione codice fiscale, carta di identità del legale rappresentante.

Opzionale: Si prega di fornire anche una copia dei documenti di statuto e atto costitutivo della vostra organizzazione, se disponibili

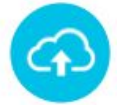

#### CARICA DOCUMENTI ORA

Possiamo validare la tua organizzazione più veloceme

Aggiungi documento

### Ora carica i documenti richiesti:

- <u>Autocertificazione</u>
- Carta d'identità del legale rappresentante
- Documento di assegnazione del Codice Fiscale.

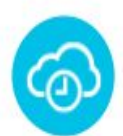

#### CARICA I DOCUMENTI PIÙ TARDI

Valideremo la tua organizzazione dopo aver ricevuto i documenti necessari.

CARICO I DOCUMENTI SU PROFILO ORGANIZZAZIONE IN MODO CHE LA MIA ORGANIZZAZIONE POSSA ESSERE CONVALIDATA.

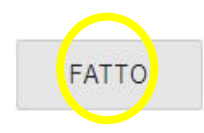

https://www.techsoup.it/pr

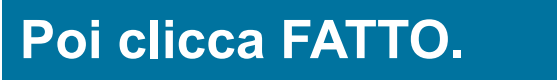

# Grazie per esserti registrato a TechSoup!

Ti abbiamo mandato una mail di conferma registrazione dove troverai anche le istruzioni nella mail per poter accedere al tuo account.

4

Complimenti! Hai completato la tua registrazione a Techsoup.it. Riceverai l'esito della validazione entro 5 giorni lavorativi dall'invio dei documenti.

Possiamo validare più rapidamente la tua Non Profit se carichi la documentazione necessaria nell'account profilo di organizzazione. I documenti richiesti sono: atto costitutivo, statuto, codice fiscale, carta di identità del legale rappresentante.

# Per ulteriori informazioni, visita il nostro sito: https://www.techsoup.it/faq

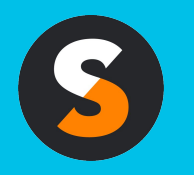

customerservice@techsoup.it techsoup.it @TechSoupItalia

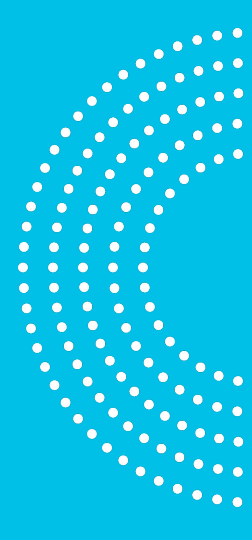